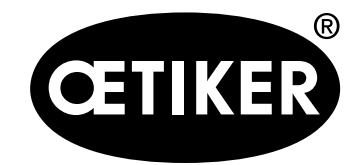

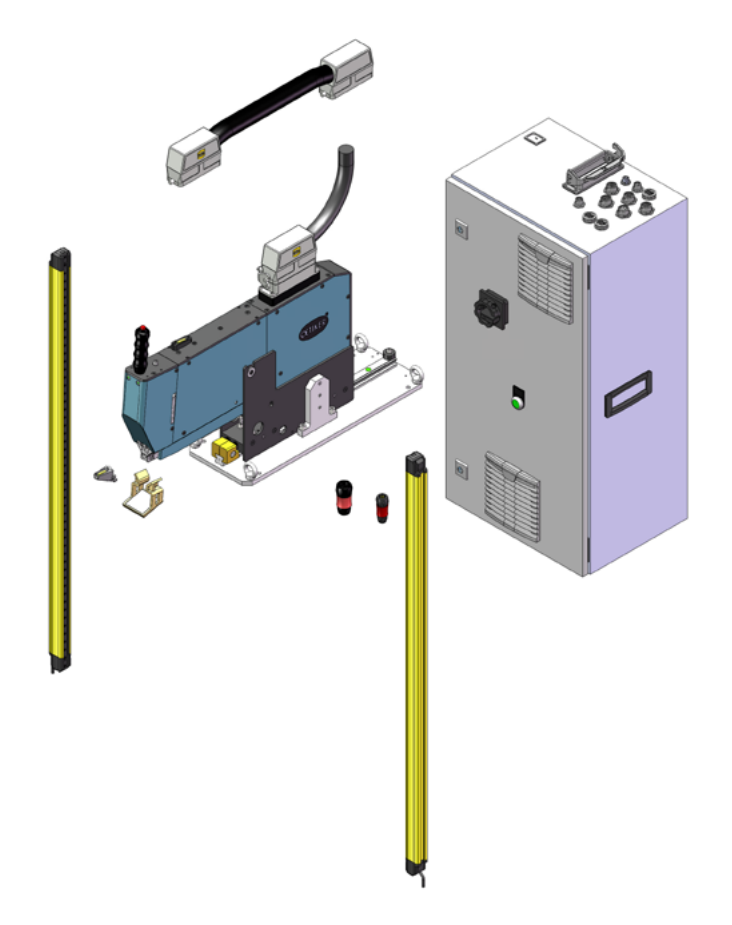

Manual de instrucciones

Suplemento al manual de instrucciones original con N.º art. 08904456 Edición Noviembre 2020 N.º art. 08904516 OETIKER Schweiz AG

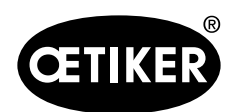

#### Índice

# Índice

| 1 | Ámt                    | Ámbito de aplicación                                           |                                                                 |    |  |
|---|------------------------|----------------------------------------------------------------|-----------------------------------------------------------------|----|--|
| 2 | Req                    | Requisitos para la cortina fotoeléctrica de seguridad empleada |                                                                 |    |  |
| 3 | Accesorios compatibles |                                                                |                                                                 |    |  |
| 4 | Pue                    | Puesta en funcionamiento                                       |                                                                 |    |  |
|   | 4.1                    | Cable                                                          | ado                                                             | 5  |  |
|   | 4.2                    | Monta                                                          | ije de la cortina fotoeléctrica de seguridad                    | 6  |  |
| 5 | Prue                   | ebas de                                                        | funcionamiento durante la puesta en funcionamiento              | 7  |  |
|   | 5.1                    | Prueb                                                          | a de la cortina fotoeléctrica de seguridad                      | 7  |  |
|   | 5.2                    | Prueb                                                          | a de la parada de emergencia                                    | 7  |  |
| 6 | Uso                    | Uso                                                            |                                                                 |    |  |
|   | 6.1                    | Inicio.                                                        |                                                                 | 8  |  |
|   | 6.2                    | 2 Cómo verificar la fuerza de cierre                           |                                                                 |    |  |
|   | 6.3                    | 3 Cómo verificar la monitorización de la fuerza de prensado    |                                                                 |    |  |
|   | 6.4                    | Cómo poner a cero el desplazamiento de fuerza                  |                                                                 |    |  |
|   | 6.5                    | Cierre                                                         | 14                                                              |    |  |
|   | 6.6                    | Prueb                                                          | 15                                                              |    |  |
|   | 6.7                    | Desplazamiento manual                                          |                                                                 |    |  |
| 7 | Con                    | nunicac                                                        | ión industrial                                                  | 17 |  |
| 8 | Ane                    | xo                                                             |                                                                 | 18 |  |
|   | 8.1                    | Diagrama de flujo                                              |                                                                 |    |  |
|   |                        | 8.1.1                                                          | Ciclo de cierre con cortina fotoeléctrica                       | 19 |  |
|   |                        | 8.1.2                                                          | Verificación de la fuerza de tracción con cortina fotoeléctrica | 22 |  |
|   |                        | 8.1.3                                                          | Ajuste a cero con cortina fotoeléctrica                         |    |  |
|   |                        | 8.1.4                                                          | Prueba de fricción con cortina fotoeléctrica                    |    |  |
|   |                        | 8.1.5                                                          | Inicio con cortina fotoeléctrica                                |    |  |
| 9 | Ayu                    | da y sop                                                       | porte                                                           |    |  |

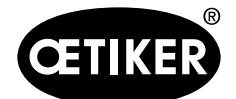

# 1 Ámbito de aplicación

Este suplemento es válido para todas las OETIKER FAST 3000 en la versión LC (Light Curtain) de la Safety Light Curtain. En esta versión, los accionamientos del OETIKER FAST 3000 se desconectan mediante relés de seguridad. Este manual de instrucciones complementario solo es válido en combinación con el manual de instrucciones original del OETIKER FAST 3000, N.º art. 08903980. Deben observarse todas las instrucciones de seguridad. Sistemas completos OETIKER FAST 3000 disponibles:

| Descripción                               | Número de artículo |  |
|-------------------------------------------|--------------------|--|
| OETIKER FAST 3000 + CFM - EtherNet/IP, LC | 13500294           |  |
| OETIKER FAST 3000 + CFM - PROFINET, LC    | 13500295           |  |

El uso previsto del OETIKER FAST 3000 no cambia al usar la opción «Light Curtain», la declaración de conformidad mantiene su validez en esta versión.

# 2 Requisitos para la cortina fotoeléctrica de seguridad empleada

De conformidad con las siguientes normas, se debe emplear una cortina fotoeléctrica de seguridad de dos canales:

- EN ISO 13849-1:2015: como mínimo, cat. 3, PL d
- EN 62061+A1:2009: como mínimo, cat. 3, SIL 2

Posible cortina fotoeléctrica de seguridad:

Keyence GL-R (GL-R08H)

Tiempo de parada del OETIKER FAST 3000 para el cálculo de la distancia de seguridad de la cortina fotoeléctrica de seguridad:

0,15 s

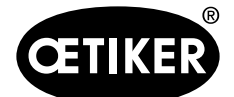

# **3** Accesorios compatibles

Para el funcionamiento del OETIKER FAST 3000 con cortina fotoeléctrica de seguridad, se deben emplear los siguientes componentes:

| Componentes                                                                       | Descripción (ES)                             | Descripción (EN)                             | Número de ar-<br>tículo |
|-----------------------------------------------------------------------------------|----------------------------------------------|----------------------------------------------|-------------------------|
| Sistema completo                                                                  | OETIKER FAST 3000 + CFM -<br>EtherNet/IP, LC | OETIKER FAST 3000 + CFM -<br>EtherNet/IP, LC | 13500294                |
|                                                                                   | OETIKER FAST 3000 + CFM -<br>PROFINET, LC    | OETIKER FAST 3000 + CFM -<br>PROFINET, LC    | 13500295                |
| Cabina de control                                                                 | Cabina de control compl<br>EtherNet/IP, LC   | Control Box cpl<br>EtherNet/IP, LC           | 13500290                |
|                                                                                   | Cabina de control compl<br>PROFINET, LC      | Control Box cpl<br>PROFINET, LC              | 13500289                |
| Mochila 2 manos                                                                   | Mochila dos manos LC                         | Two hand dongle LC                           | 13500297                |
| Parada electrónica mochila<br>(versión estándar)                                  | Mochila dos manos fina                       | Two hand dongle thin                         | 13500283                |
| Mecánica de herramientas<br>(versión estándar)                                    | Cabezal de separación de pren-<br>sado + CFM | Crimp-Cut Tool + CFM                         | 13500269                |
| Conmutación con dos manos                                                         | Conmutación con dos manos<br>LC              | 2-Hand Control LC                            | 13500298                |
| Panel de manos compl.<br>(versión estándar)                                       | Panel de manos compl.                        | Touch Panel cpl.                             | 13500278                |
| Unidad de verificación (si<br>se usa una cortina fo-<br>toeléctrica de seguridad) | Unidad de validación PG135<br>bloqueable     | Verification Unit PG135 lockable             | 13500299                |

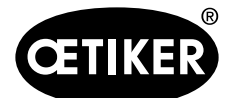

# 4 Puesta en funcionamiento

### 4.1 Cableado

Véase la conexión de la cortina fotoeléctrica en el esquema eléctrico n.º 154534 (para Ethernet/IP) y 155553 (para Profinet).

- Conecte la alimentación y la señal del sensor de 2 canales a la toma 350x0 con el conector suministrado:
- Alimentación + 24 V: Clavija K
- Alimentación 0 V: Clavija M
- Señal canal 1: Clavija B
- Señal canal 2: Clavija J

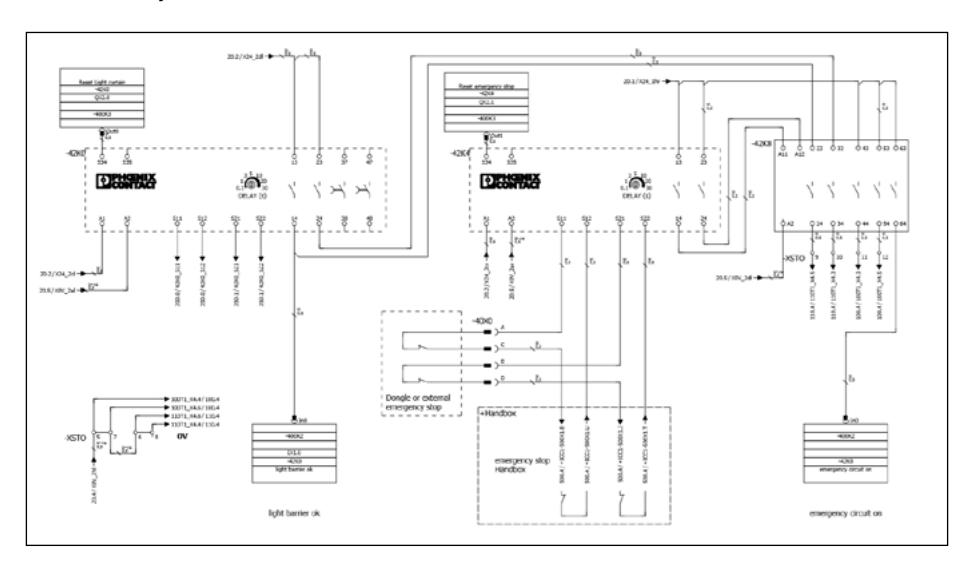

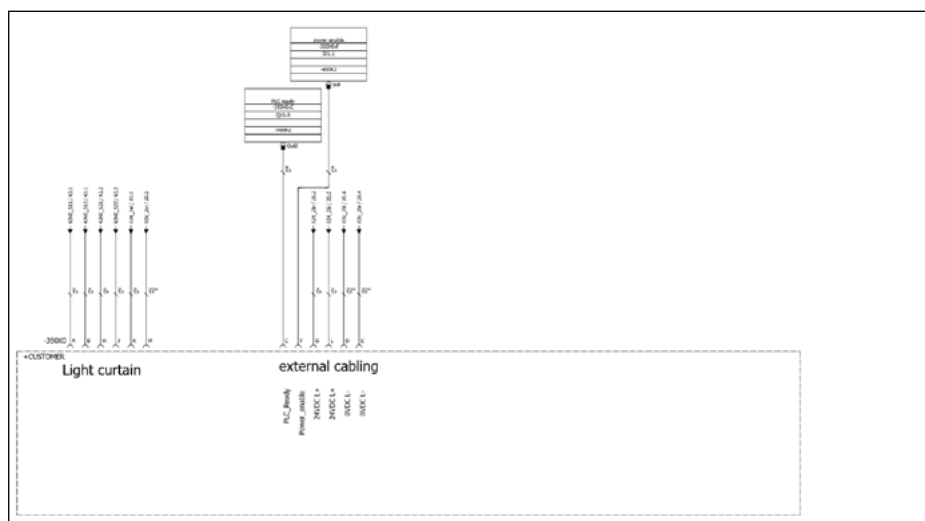

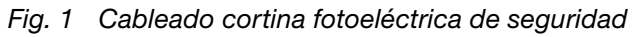

Cablee la cortina fotoeléctrica de seguridad conforme a la documentación de la cortina fotoeléctrica.

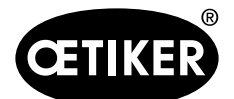

#### Puesta en funcionamiento

### 4.2 Montaje de la cortina fotoeléctrica de seguridad

#### INDICACIONES

- El integrador debe determinar la distancia de seguridad de la cortina fotoeléctrica de seguridad.
- Observar EN ISO 13855:2010.

Tiempo de parada del OETIKER FAST 3000 para el cálculo de la distancia de seguridad de la cortina fotoeléctrica de seguridad:

0,15 s

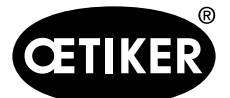

# 5 Pruebas de funcionamiento durante la puesta en funcionamiento

| AVISO |                                                                                                    |  |  |  |  |
|-------|----------------------------------------------------------------------------------------------------|--|--|--|--|
| •     | El operador de la instalación debe asegurarse de que la cortina fotoeléctrica de seguridad y el circuito de parada de emergencia funcionen adecuadamente.                                                                                                    |  |  |  |  |
| •     | En la prueba IO (Fig. 2) se puede comprobar el funcionamiento del relé de seguridad.                                                                                                    |  |  |  |  |
|       |                                                                                                    |  |  |  |  |
|       | 2019/02/15         12:03:08         Current         Current |  |  |  |  |

| and Chandrad   |                                                                   |                                                                                                    |                                                                                                    |
|----------------|-------------------------------------------------------------------|----------------------------------------------------------------------------------------------------|----------------------------------------------------------------------------------------------------|
| est Standart   |                                                                   |                                                                                                    | ر.                                                                                                    |
| Manuell fahren | Reibtest                                                          | Signal Test                                                                                                    |                                                                                                    |
| Taster Start 1 | Taster Band Klemmen                                               | Lichtvorhang                                                                                                    |                                                                                                    |
| Taster Start 2 | Bandsensor vorhanden                                              |                                                                                                    |                                                                                                    |
| Fusspedal      | Stillstandssensor                                                 | Power Freigabe extern                                                                                                    |                                                                                                    |
|                | <b>D</b>                                                          | Zykluszähle                                                                                                    | <b>–</b><br>er 162                                                                                                    |
|                | Manuell fahren Taster Start 1 Taster Start 2 Fusspedal Warten bis | Manuell fahren     Reibtest       Taster Start 1     Taster Band Klemmen       Taster Start 2     Bandsensor vorhanden       Fusspedal     Stillstandssensor       Fusspedal     Stillstandssensor | Manuell fahren       Reibtest       Signal Test         Taster Start 1       Taster Band Klemmen       Lichtvorhang         Taster Start 2       Bandsensor vorhanden         Fusspedal       Stillstandssensor       Power Freigabe extern         Fusspedal       Stillstandssensor       Varten bis Band eingefuehrt und Band geklemm |

# 5.1 Prueba de la cortina fotoeléctrica de seguridad

- Navegue en la GUI (Graphical User Interface interfaz gráfica del usuario) hasta la prueba I/O gráfica.
- Observe el estado de la entrada de la cortina fotoeléctrica de seguridad.
- Para confirmar, pulse la tecla Init.

# 5.2 Prueba de la parada de emergencia

- Navegue en la GUI hasta la prueba I/O gráfica.
- Observe el estado de la entrada de la parada de seguridad.
- Para confirmar, pulse la tecla Init.

Fig. 2 Prueba IO

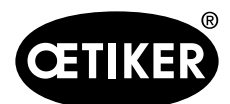

Uso

# 6 Uso

#### 6.1 Inicio

Ponga en marcha el inicio con el botón Init (Comando Init en comunicación industrial).

Si la cortina fotoeléctrica de seguridad ha activado una parada, se interrumpe la rutina de inicio. En la GUI aparece un mensaje al respecto.

Confirmar el mensaje:

Vuelva a pulsar el botón Init.

El proceso de inicio comienza de nuevo. Véase también la secuencia en el diagrama de flujo (inicio), capítulo 8.1.5.

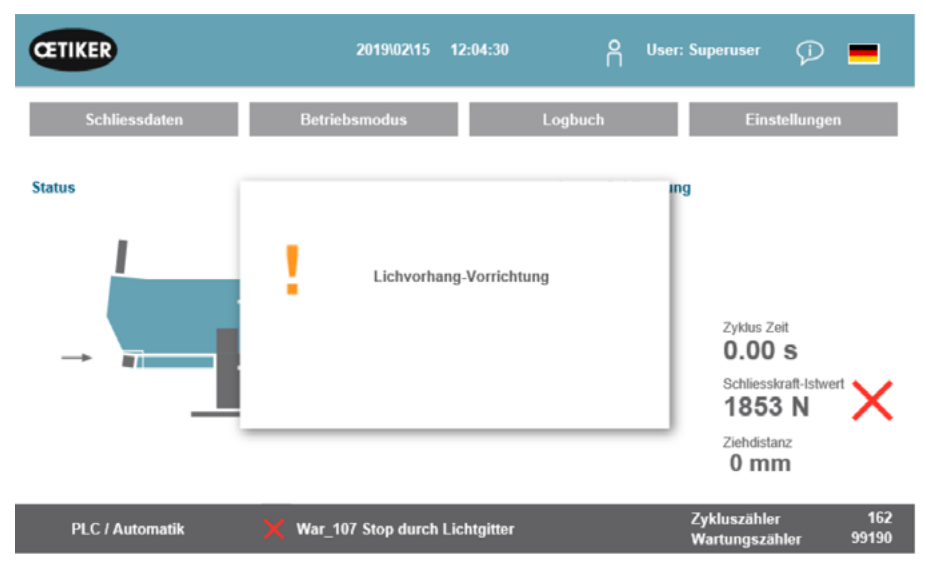

Fig. 3 Ventana de mensajes en caso de interrupción de la cortina fotoeléctrica de seguridad durante el inicio

# 6.2 Cómo verificar la fuerza de cierre

#### **AVISO**

Para comprobar el correcto funcionamiento de la célula de carga, verifique la fuerza medida al menos una vez por semana con un calibrador CAL 01 de Oetiker.

Con una fuerza ajustada de 1850 N, la fuerza medida por el OETIKER CAL 01 debe estar dentro de una tolerancia de ± 100 N.

La banda de tracción se debe reemplazar después de aprox. 50 verificaciones.

Ajuste del calibrador CAL 01: Modo SKS: hold-ME-EL / average (consulte el manual de instrucciones OETIKER FAST 3000)

#### 1. Active la verificación.

Edición Noviembre 2020

- Vaya a la pestaña «Configuración» («Setting»).
- Debe iniciar sesión para acceder al modo de verificación de fuerza.
- 2. Pulse el botón «Verificación de fuerza» («Force verification»).
- Pulse el botón «Dispositivo de tracción» («Pulling unit»).
- 4. Pulse el botón «Verificación de fuerza».

# Inserte la unidad de verificación de la fuerza de cierre (1)

- 1. Tire del gancho de bloqueo (2) hacia atrás.
- 2. Inserte el extremo de la banda de tracción por completo en el cabezal de separación de prensado.
- 3. Enclave el gancho de bloqueo (2) y después, suéltelo.

Fig. 5 Inserte la unidad de verificación de la fuerza de cierre

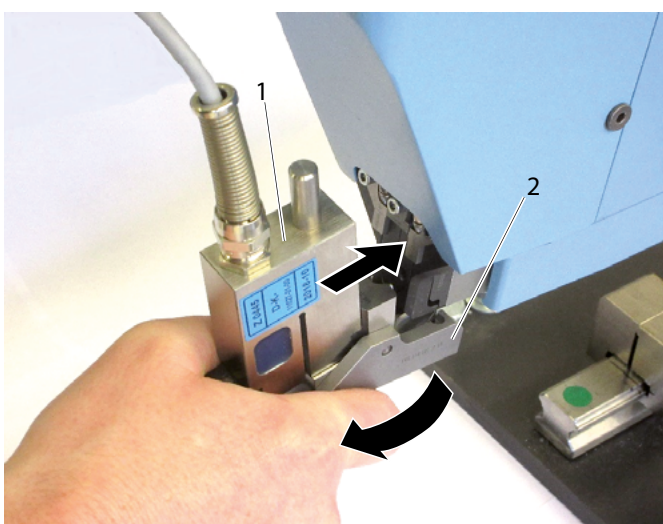

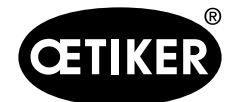

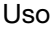

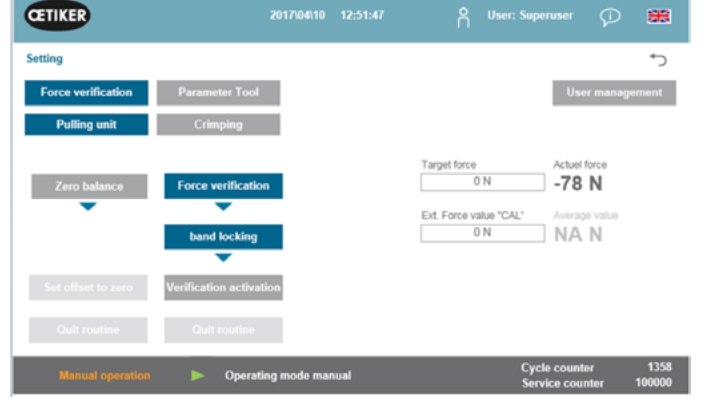

Fig. 4 Tarjeta de registro «Ajustes»

Fig. 6 Colocación del gancho de bloqueo - correcta

4. Pulse el botón situado en la parte superior de la empuñadura.

Las levas de la unidad de verificación deben estar correctamente posicionados en los orificios del cabezal de separación de prensado. El gancho de bloqueo debe estar enclavado.

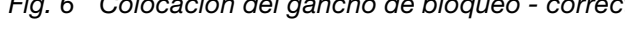

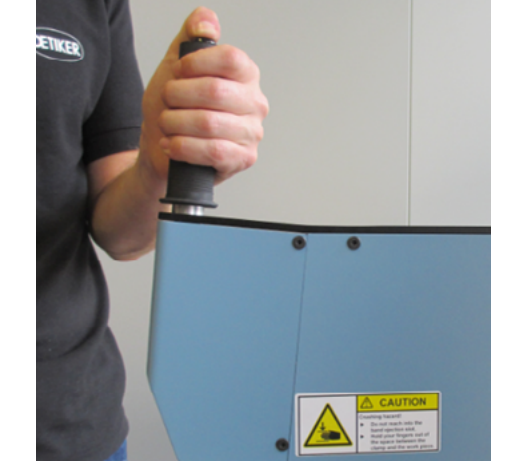

Fig. 8 Botón en la parte superior de la empuñadura

Fig. 7 Colocación del gancho de bloqueo - incorrecta

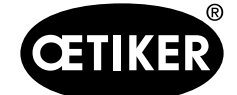

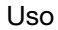

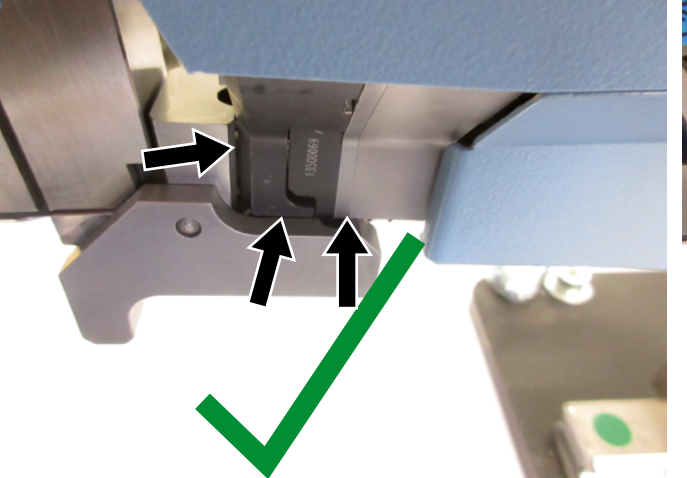

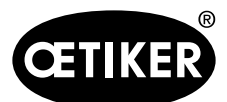

Uso

#### **OETIKER FAST 3000 Cortina fotoeléctrica de seguridad**

- 5. Pulse «Fuerza objetivo» («Target force») para cambiar la fuerza de verificación al valor deseado.
- Pulse «Activar verificación» («Verification activation»).
- Introduzca la fuerza medida por el CAL 01 en el campo «Valor de la fuerza ext. «CAL» («Ext. Force value «CAL»). El valor introducido se guarda en el registro de verificaciones.
- Pulse en «Cerrar rutina» («Quit routine»). Los valores se copian en el correspondiente archivo de registros.
- 9. Retire la unidad de verificación (1) de la herramienta (consulte Fig. 10).

# Retire la unidad de verificación de la fuerza de cierre (1)

- 1. Tire del gancho de bloqueo (2) hacia atrás.
- 2. Retire la unidad de verificación (1) del cabezal de separación de prensado.

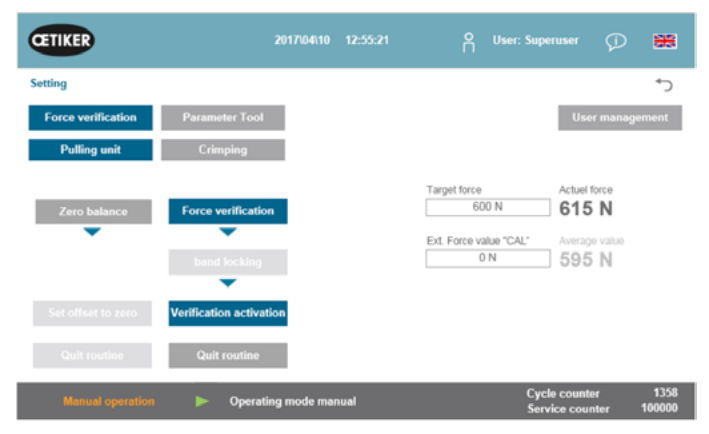

Fig. 9 Tarjeta de registro «Ajustes»

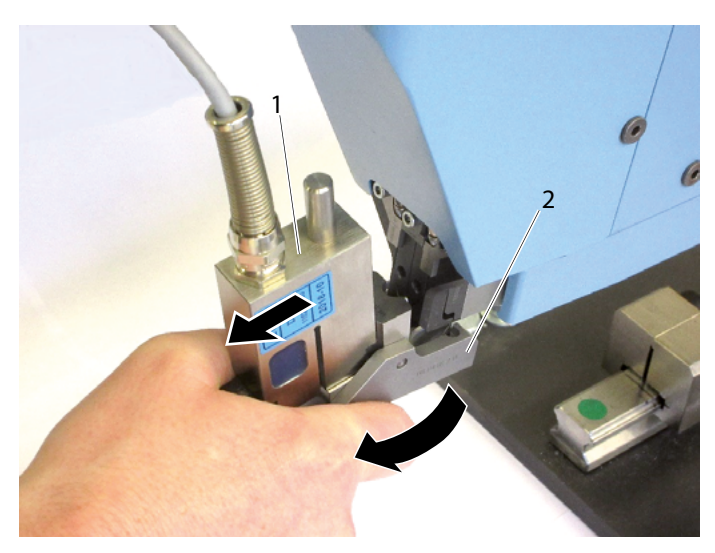

Fig. 10 Retire la unidad de verificación de la fuerza de cierre

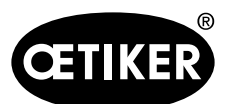

Uso

Si la cortina fotoeléctrica de seguridad ha activado una parada, se interrumpe la rutina «Verificación de la fuerza de cierre».

En la GUI aparece un mensaje al respecto.

Confirmar el mensaje:

Pulse el botón OK.

Se ha confirmado el mensaje, la ventana se cierra.

La corredera se desplaza a la posición de inserción y el dispositivo de tracción a la posición de inicio. El valor de verificación no se calcula y se ajusta al valor 0 N. Véase también la secuencia en el diagrama de flujo (verificación fuerza de tracción), capítulo 8.1.2.

| CETIKER                        | 2019/02/15 12:09:09                           | O User: Superuser 💬 💻                    |
|--------------------------------|-----------------------------------------------|------------------------------------------|
| Einstellungen                  |                                               | €                                        |
| Kraft verifizieren             | Parameter Tool                                |                                          |
| Zugeinrichtung<br>Nullabgleich | Lichtgitter Vorrichtung<br>mit OK bestätigen! | Ist Karttmittelwert<br>36 N<br>          |
| Null setzen                    | Vei                                           |                                          |
| Routine beenden                | Routine beenden                               |                                          |
| PLC / Manuell                  | X War_107 Stop durch Lichtgitter              | Zykluszähler 162<br>Wartungszähler 99190 |

Fig. 11 Ventana de mensajes en la verificación de la fuerza de cierre e interrupción mediante cortina fotoeléctrica de seguridad

#### 6.3 Cómo verificar la monitorización de la fuerza de prensado

Durante la verificación de la monitorización de la fuerza de prensado no hay diferencia respecto a la herramienta sin cortina fotoeléctrica de seguridad. El dispositivo de tracción no es necesario.

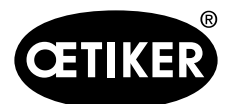

Uso

#### 6.4 Cómo poner a cero el desplazamiento de fuerza

Si la cortina fotoeléctrica de seguridad ha activado una parada, se interrumpe la rutina «ajuste a cero». En la GUI aparece un mensaje al respecto (Fig. 12).

- Confirmar el mensaje:
- Pulse el botón OK.
- Se ha confirmado el mensaje, la ventana se cierra.

La corredera se desplaza a la posición de inserción y el dispositivo de tracción a la posición de inicio. Véase también la secuencia en el diagrama de flujo (ajuste a cero), capítulo 8.1.3.

| CETIKER                        | 2019\02\15           | 12:06:26                      | User: Superuser 🖓 💻                           |
|--------------------------------|----------------------|-------------------------------|-----------------------------------------------|
| Einstellungen                  |                      |                               | ر≁                                            |
| Kraft verifizieren             | Parameter Tool       |                               |                                               |
| Zugeinrichtung<br>Nullabgleich | Lichtgitte<br>mit OK | er Vorrichtung<br>bestätigen! | Ist Karftmittelwert<br>ON<br>Mittelwert<br>ON |
| Null setzen                    | Ver                  | UK .                          |                                               |
| Routine beenden                | Routine beenden      |                               |                                               |
| PLC / Manuell                  | War_107 Stop durch l | Lichtgitter                   | Zykluszähler 162<br>Wartungszähler 99190      |

Fig. 12 Ventana de mensajes en el ajuste a cero e interrupción mediante cortina fotoeléctrica de seguridad

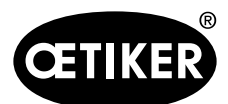

Uso

#### 6.5 Cierre de abrazaderas

Si la cortina fotoeléctrica de seguridad ha activado una parada, se interrumpe la rutina «ciclo de cierre».

En la GUI aparece un mensaje al respecto.

Continuar la rutina «ciclo de cierre»:

Vuelva a iniciar con las teclas de inicio o a través del bus.

Dependiendo de la posición, en caso de interrupción, tras una continuación hay un retorno a la rutina. Esta posición no necesariamente tiene que ser el punto de la interrupción.

Si, en caso de interrupción por parte de la cortina fotoeléctrica de seguridad, se ha superado un valor umbral de la fuerza de tracción, el cierre se considera insuficiente.

Realice un reinicio con las teclas de inicio o a través del bus.

Véase también la secuencia en el diagrama de flujo (ajuste a cero), capítulo 8.1.1.

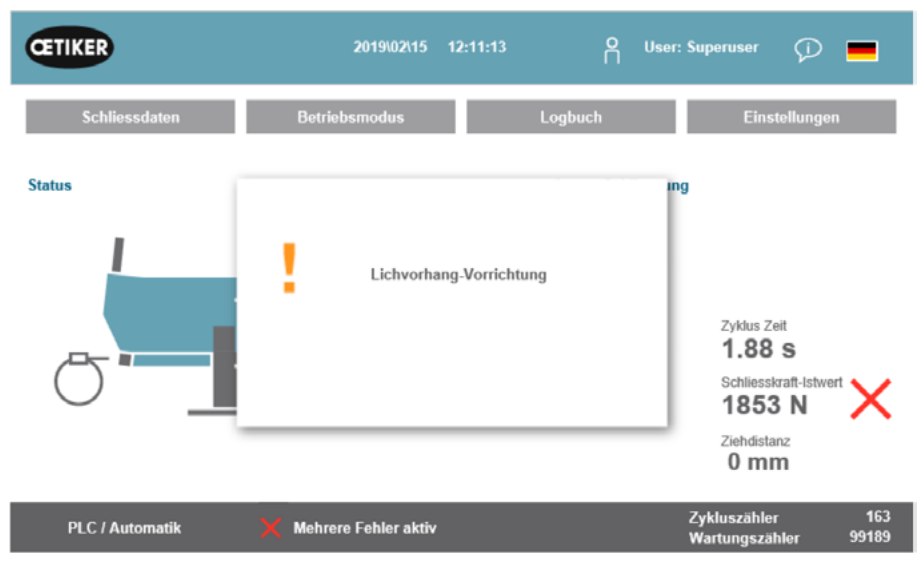

Fig. 13 Ventana de mensajes en el ciclo de cierre e interrupción mediante cortina fotoeléctrica de seguridad

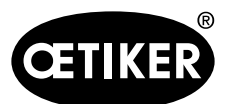

### 6.6 Prueba de fricción

Si la cortina fotoeléctrica de seguridad ha activado una parada, se interrumpe la rutina «prueba de fricción».

En la GUI aparece un mensaje al respecto.

Confirmar el mensaje:

Pulse el botón OK.

Se ha confirmado el mensaje, la ventana se cierra.

Si la interrupción se produce antes de alcanzar la posición final del dispositivo de tracción, el valor de la fricción se ajusta a 0 N. Véase también la secuencia en el diagrama de flujo (prueba de fricción), capítulo 8.1.4.

| CETIKER        | 20194           | 02\15 12:12:23                                    | O User: Su  | peruser 🖓 💻                                             |
|----------------|-----------------|---------------------------------------------------|-------------|---------------------------------------------------------|
| Betriebsmodus  |                 |                                                   |             | €*                                                      |
| Labor Betrieb  | Manuell fahren  | Reibtest                                          | Signal Test |                                                         |
| Start Reibtest | Zielpx<br>Gesci | chtgitter Vorrichtung<br>mit OK bestätigen!<br>OK |             | Maximalkraft<br>ON<br>Zugeinrichtung Istpos.<br>-2.7 mm |
| PLC / Manuell  | 🗙 War_107 Stop  | durch Lichtgitter                                 | Zy<br>Wa    | kluszähler 163<br>artungszähler 99189                   |

Fig. 14 Ventana de mensajes en la prueba de fricción y en caso de interrupción mediante cortina fotoeléctrica de seguridad

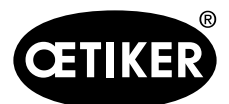

#### 6.7 Desplazamiento manual

En la corredera no hay cambios.

Para poder desplazar el dispositivo de tracción manualmente, dicho dispositivo debe tener corriente y haber sido iniciado.

Pulse el botón «Encendido eje».

El dispositivo de tracción recibe corriente.

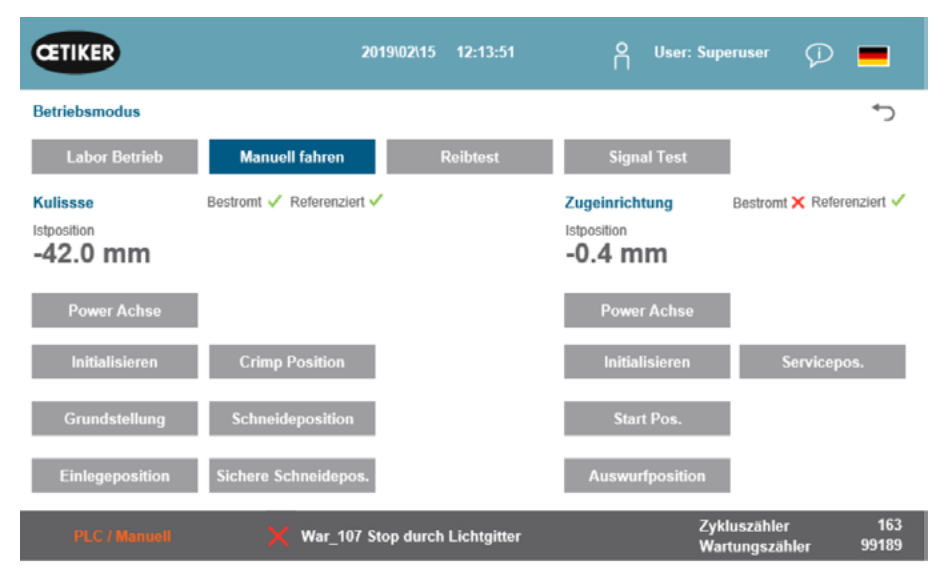

Fig. 15 Activar alimentación de corriente del dispositivo de tracción del accionamiento

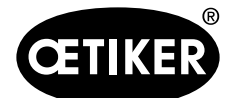

Si se produce una parada mediante la cortina fotoeléctrica de seguridad durante el trayecto del dispositivo de tracción, el accionamiento se para.

En la GUI aparece un mensaje al respecto.

Confirmar el mensaje:

Pulse el botón OK.

Se ha confirmado el mensaje, la ventana se cierra.

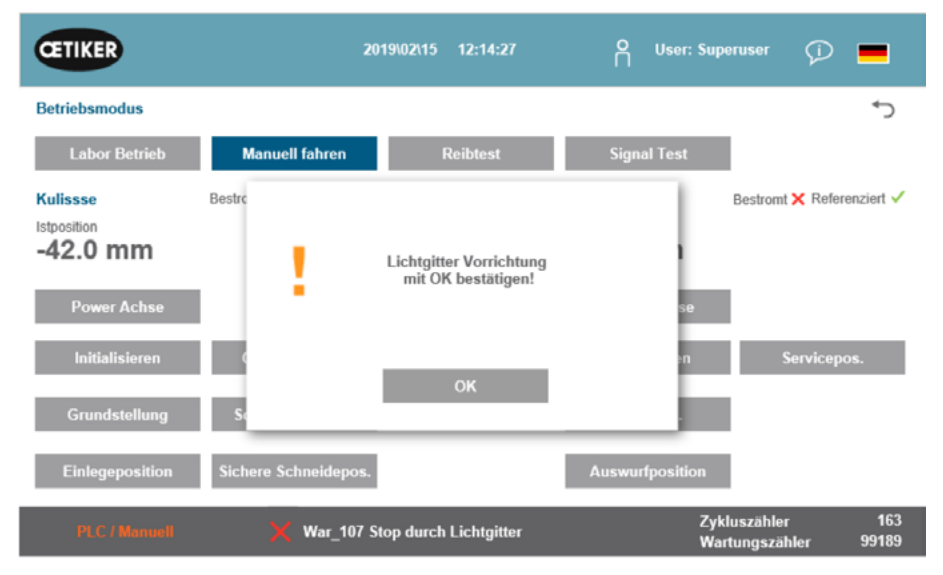

Fig. 16 Ventana de mensajes en el ajuste a cero e interrupción mediante cortina fotoeléctrica de seguridad

Si la cortina fotoeléctrica de seguridad se interrumpe durante el desplazamiento de la corredera, esta no se para.

# 7 Comunicación industrial

Se debe emplear la nueva lista de comunicación (documento aparte).

StatusWord1 Bit21: «Estado de reinicio de la cortina fotoeléctrica» ya no se aplica de la misma manera. Desde el punto de vista técnico, ya no se evaluan los distintos canales de la cortina fotoeléctrica de seguridad, sino el estado del relé de seguridad de la cortina fotoeléctrica de seguridad. OETIKER FAST 3000 ajusta la señal tan pronto como, en el ciclo de cierre, se produce una interrupción debida a la cortina fotoeléctrica de seguridad y la rutina «Parada por barrera fotoeléctrica» está lista, para realizar un reinicio.

StatusWord1 Bit22: Estado del relé de seguridad, circuito de parada de emergencia

Statusword1 Bit23: No es necesario el «Estado de parada em.» porque el nuevo concepto ya no evalua los distintos canales en el PLC, sino el relé de seguridad del circuito de parada de emergencia.

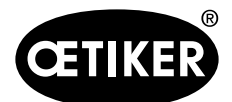

# 8 Anexo

# 8.1 Diagrama de flujo

#### Leyenda

| Símbolo    | Significado                                                           |
|------------|-----------------------------------------------------------------------|
|            | Inicio / final de la rutina                                           |
|            | Acción en la que la cortina fotoeléctrica está inactiva               |
|            | Decisión en caso de cortina fotoeléctrica inactiva                    |
|            | Acción en la que la cortina fotoeléctrica está activa                 |
|            | Decisión en caso de cortina fotoeléctrica activa                      |
|            | Varias situaciones posibles, cortina fotoeléctrica activa             |
|            | Subprograma:<br>Cortina fotoeléctrica activa                          |
|            | Información                                                           |
| <b>∢</b> ⊳ | Interrumpir (cortina fotoeléctrica): Salto al subprograma con retorno |
|            | Interrumpir (cortina fotoeléctrica): Salto al subprograma sin retorno |

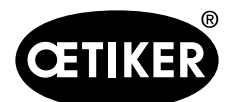

#### Anexo

#### 8.1.1 Ciclo de cierre con cortina fotoeléctrica

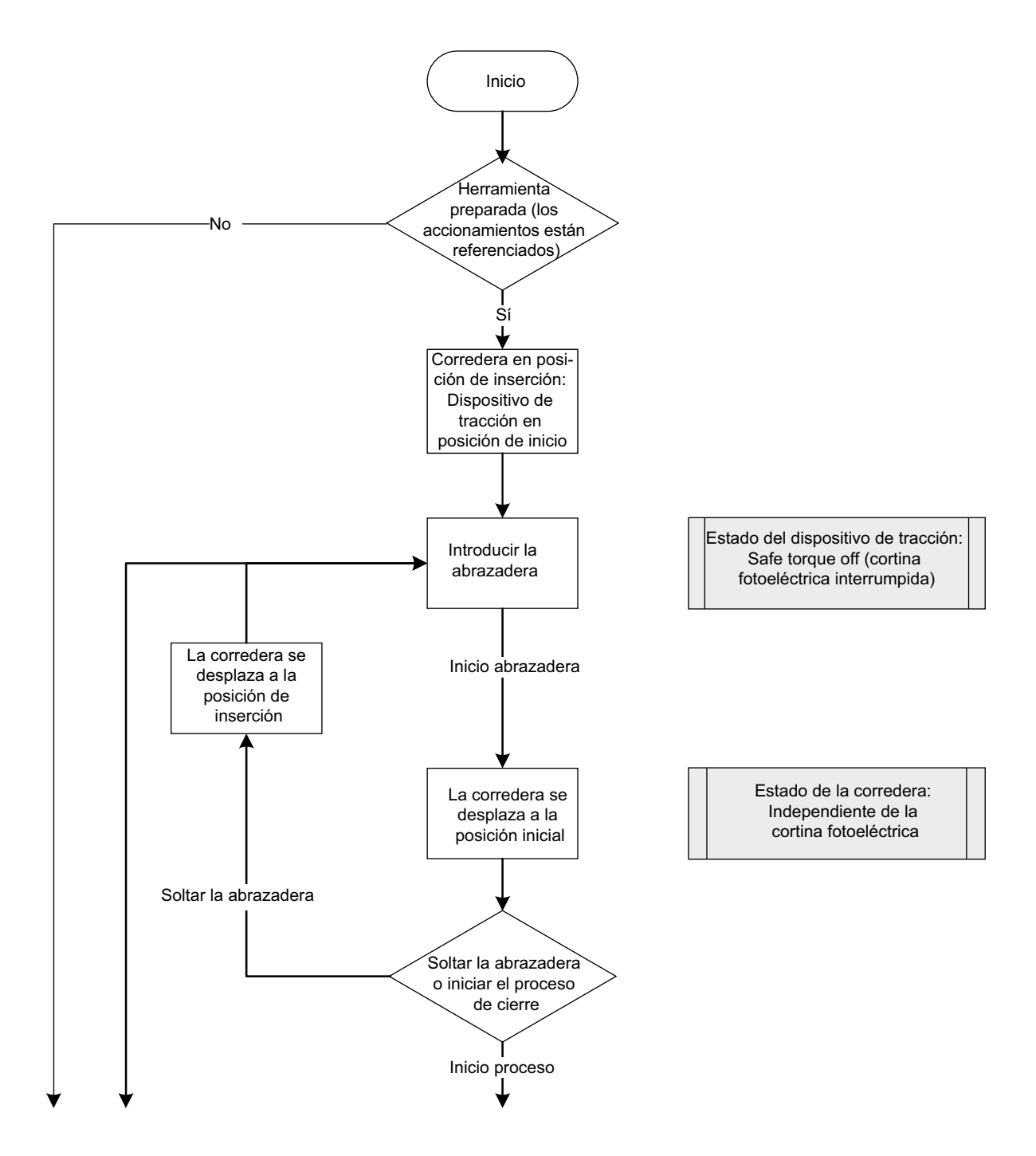

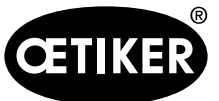

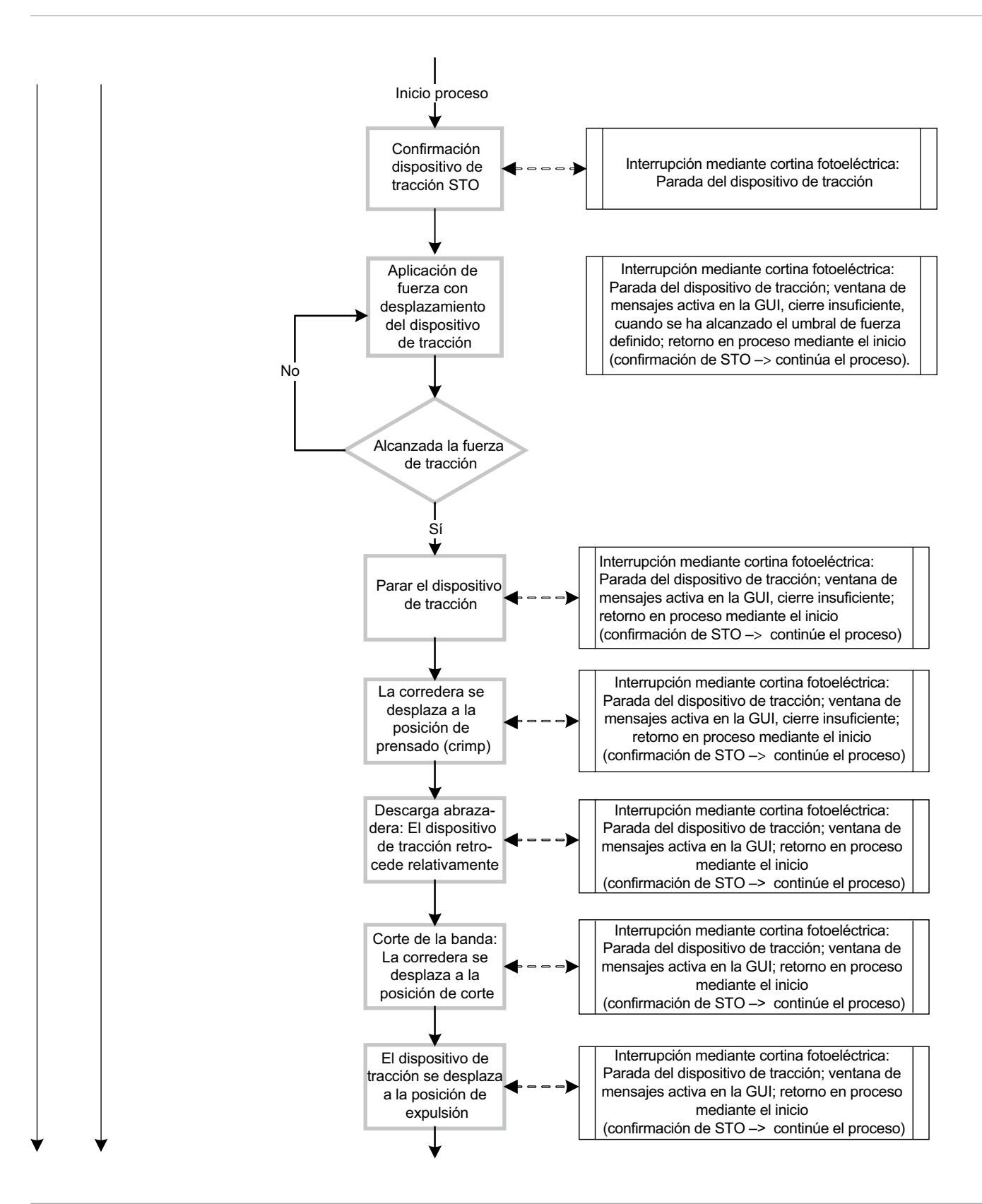

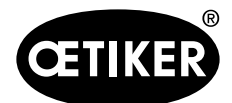

Anexo

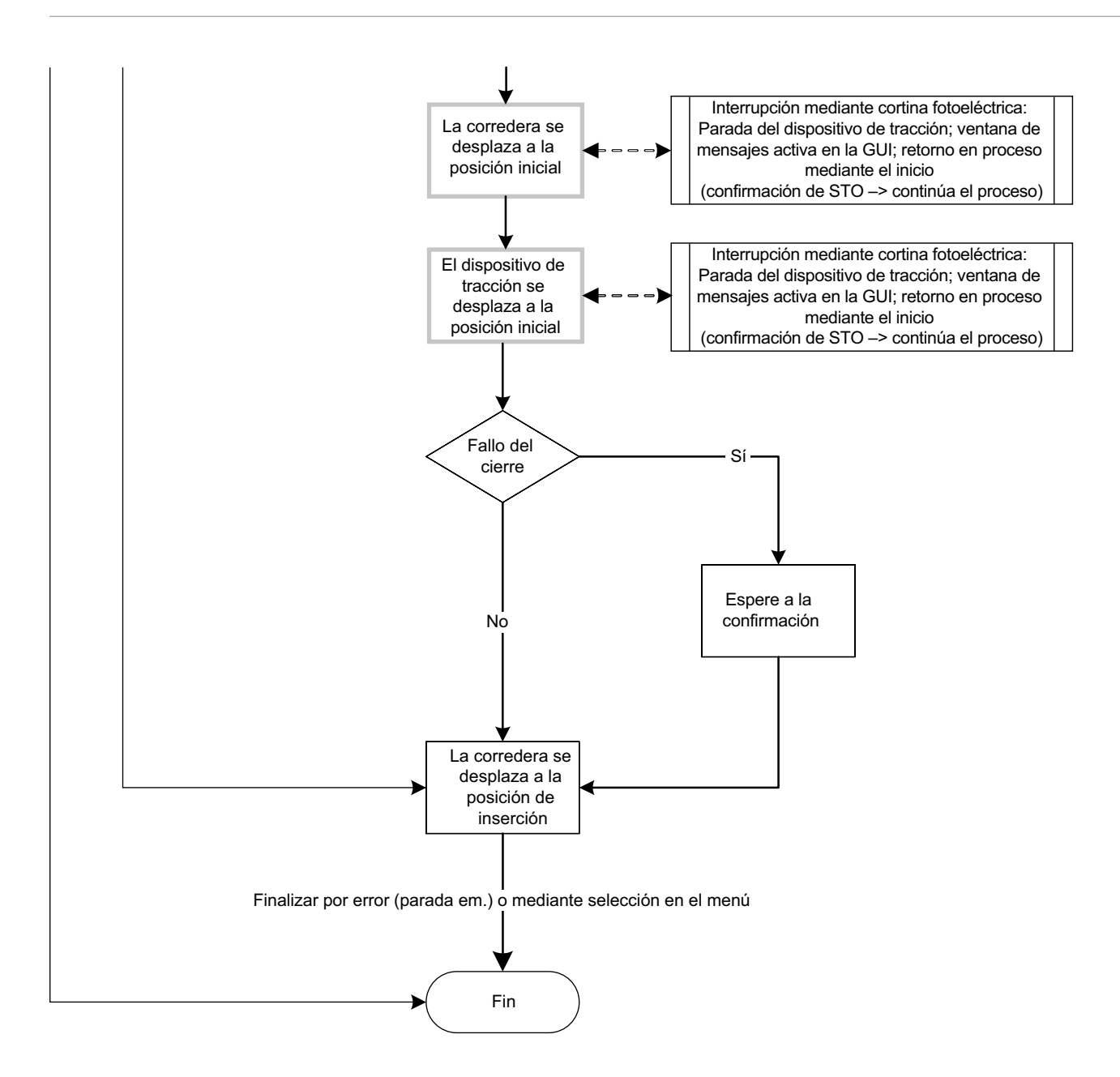

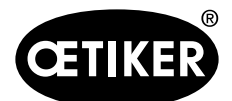

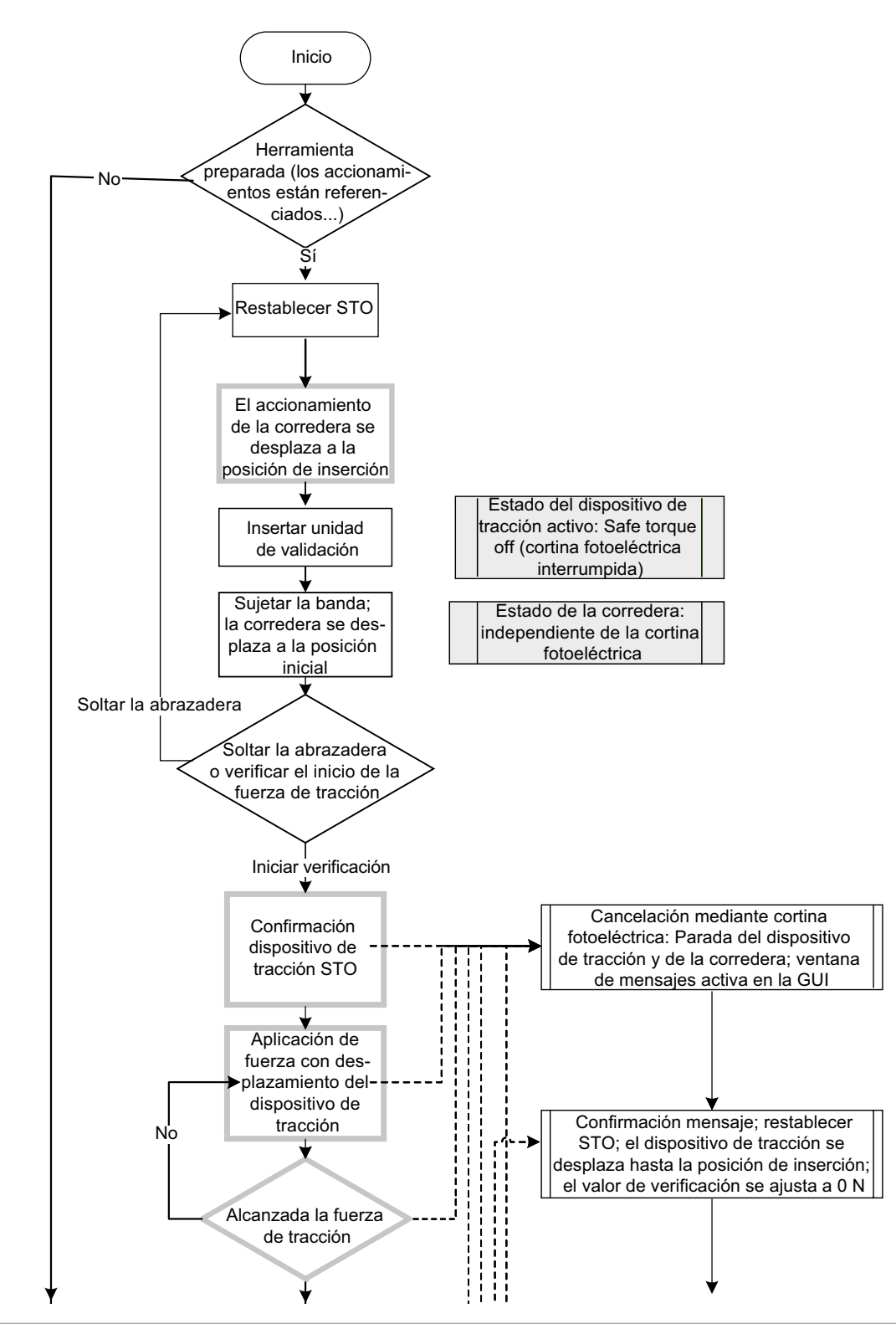

#### 8.1.2 Verificación de la fuerza de tracción con cortina fotoeléctrica

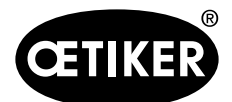

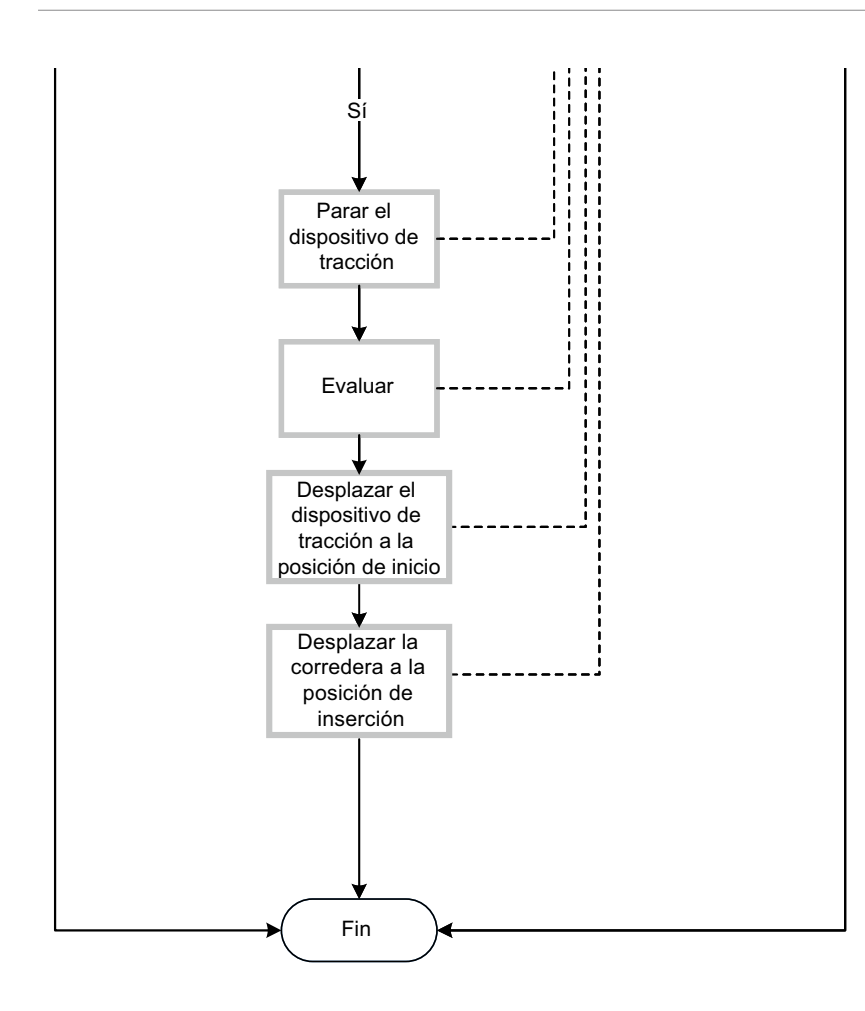

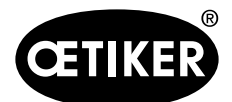

#### 8.1.3 Ajuste a cero con cortina fotoeléctrica

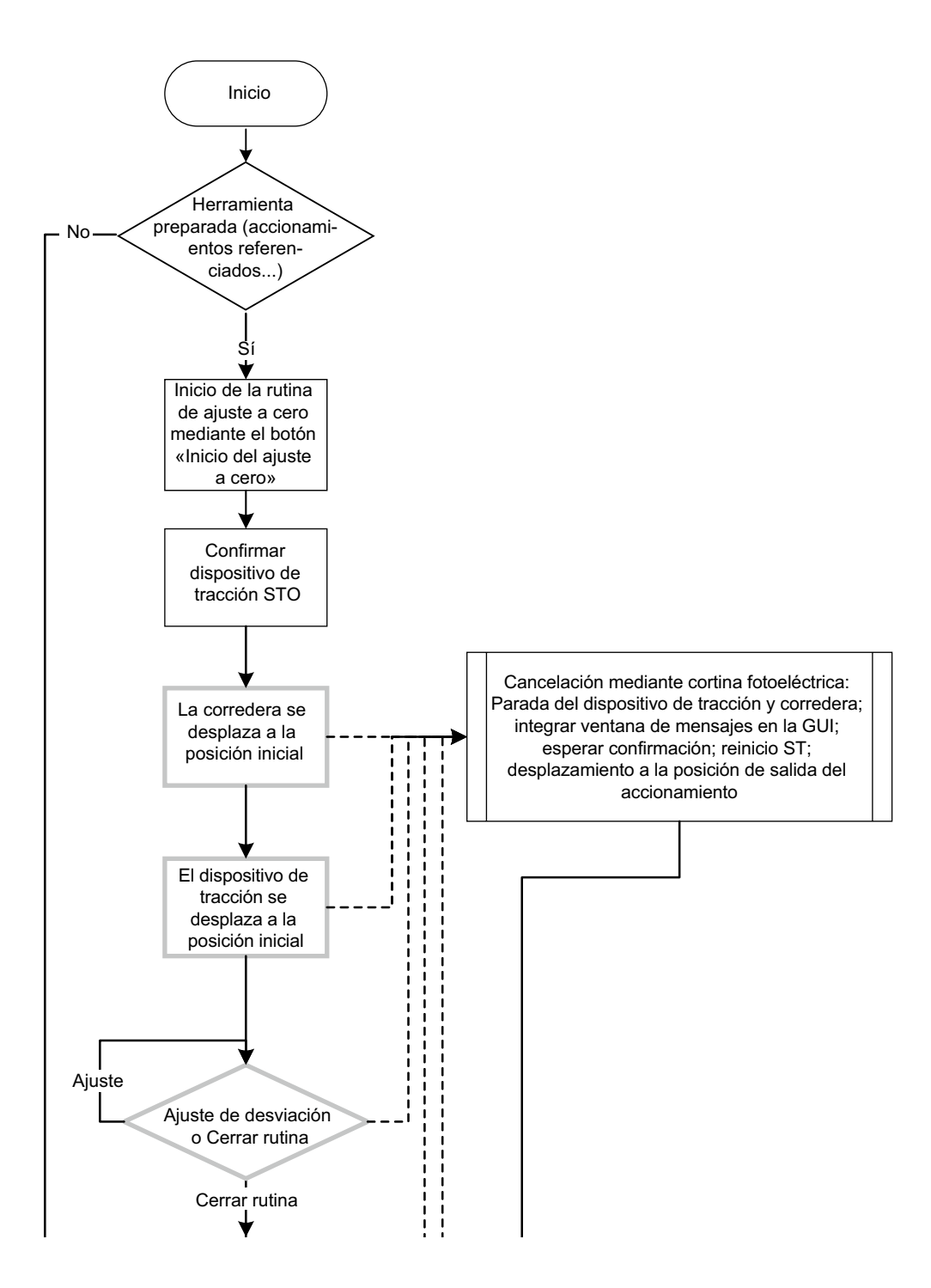

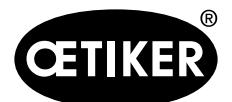

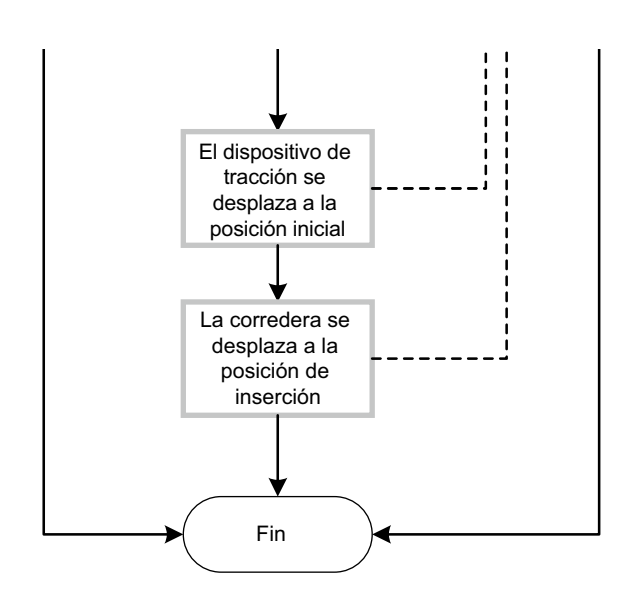

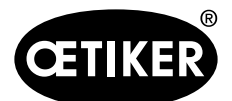

#### 8.1.4 Prueba de fricción con cortina fotoeléctrica

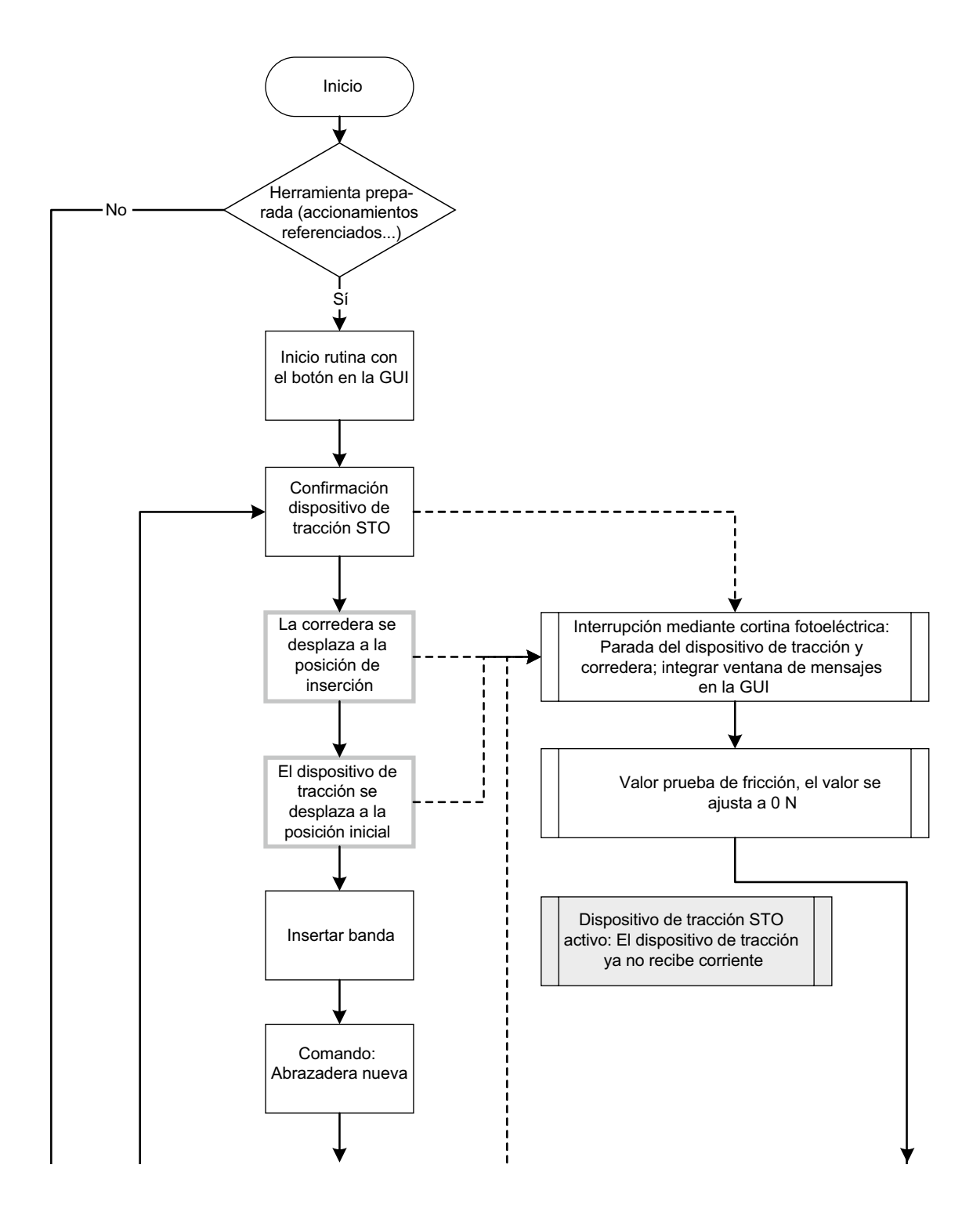

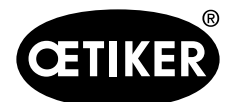

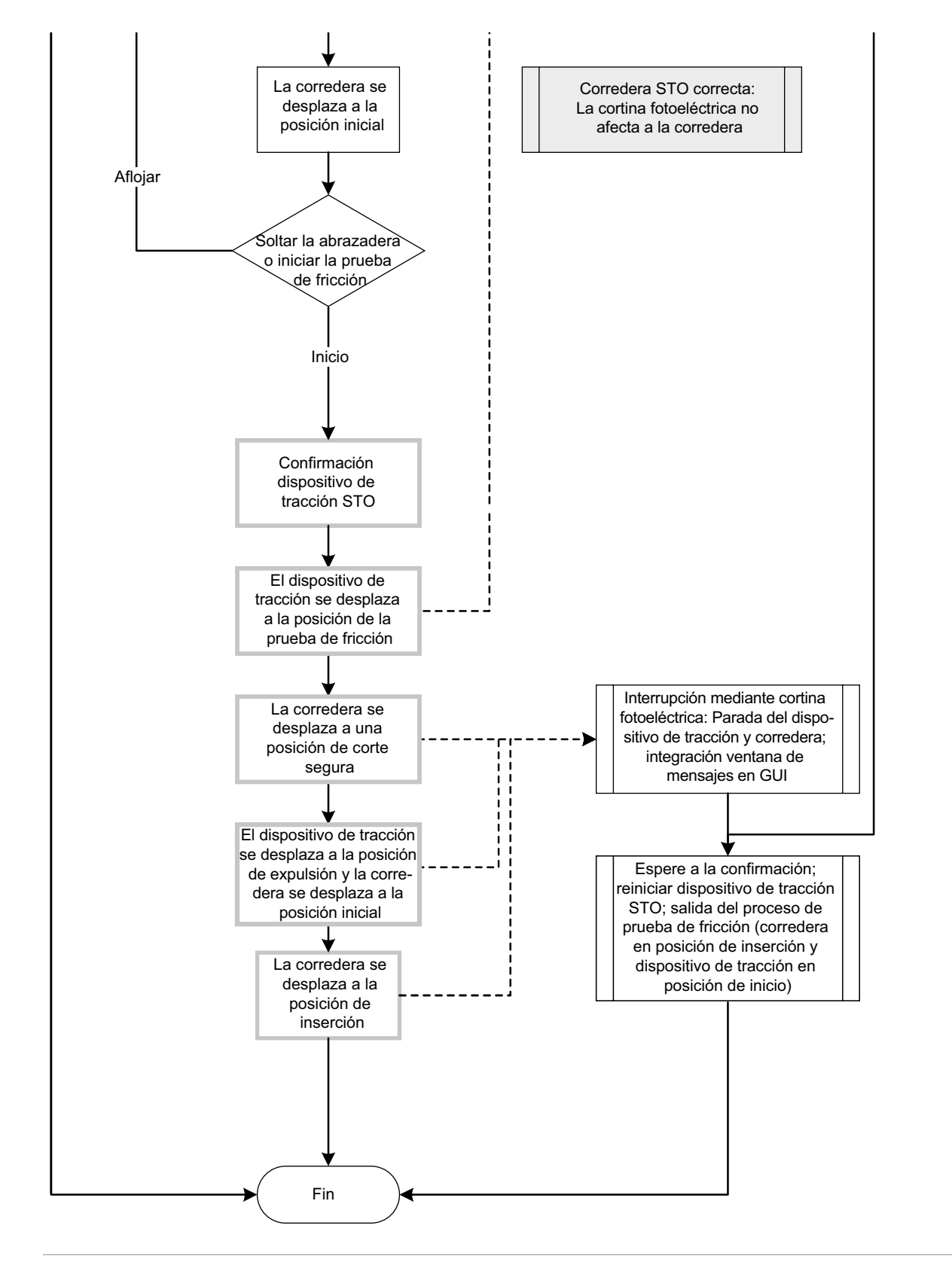

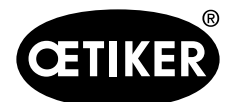

#### 8.1.5 Inicio con cortina fotoeléctrica

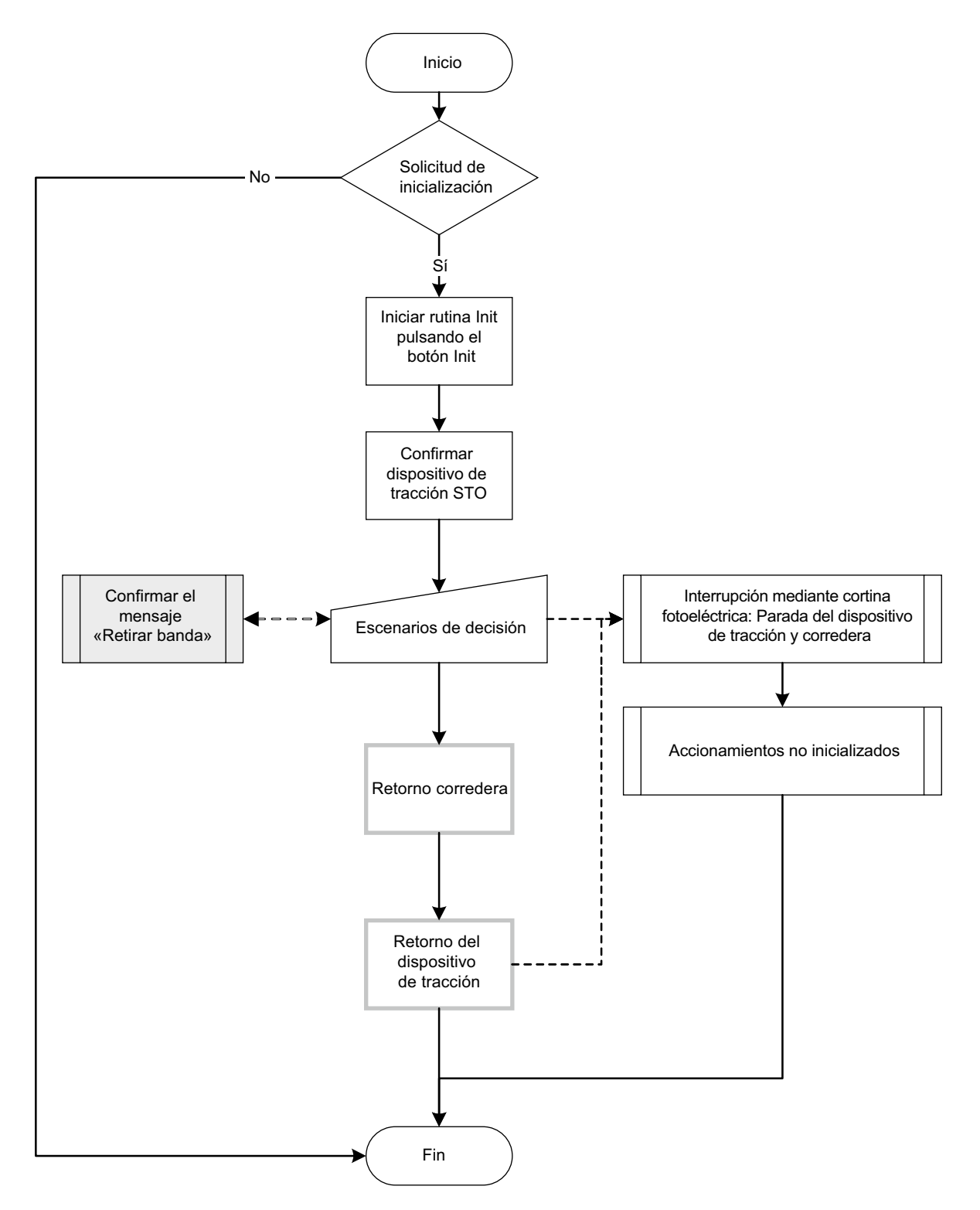

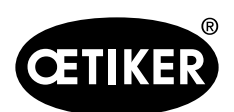

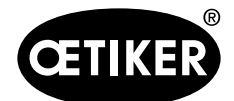

# 9 Ayuda y soporte

Si necesita ayuda o soporte técnico, póngase en contacto con el centro de servicio correspondiente de la empresa Oetiker.

Encontrará más información en www.oetiker.de.

#### Sede central Suiza

Tel.: +41 44 728 55 55 info.ch@oetiker.com Alemania Tel.: +49 76 42 6 84 0 info.de@oetiker.com EE. UU.

Tel.: +1 989 635 3621 info.us.marlette@oetiker.com China Tel.: +86 22 2697 1183 info.cn@oetiker.com Japón Tel.: +81 45 949 3151 info.jp@oetiker.com India Tel.: +91 77210 15261 64 info.in@oetiker.com